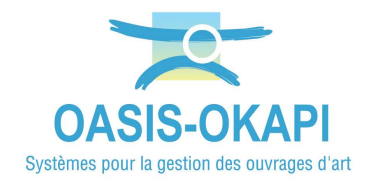

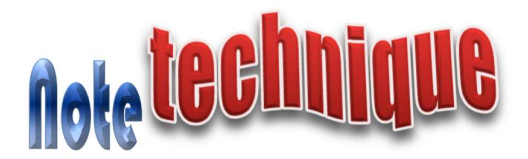

## Transmission d'une sauvegarde complète d'OKAPI

## Procédure

Cette procédure simple à appliquer à partir de l'interface de paramétrage OKAPI, crée une sauvegarde de tous les fichiers utilisés par OKAPI au format ZIP dans un répertoire de l'appareil mobile.

## Les étapes

– Lancer Okapi :

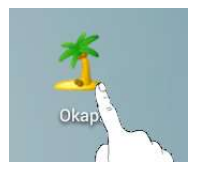

o L'interface OKAPI est affichée :

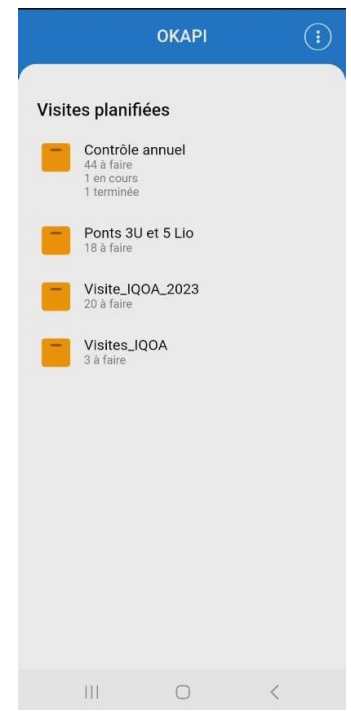

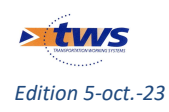

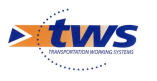

- Afficher l'interface de paramétrage :
  - o Utiliser le bouton de commandes affiché à droite dans le bandeau :

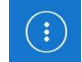

• Et lancer la commande « Paramètres » :

| n<br>s | ÷  | Exporter un paquet de visites |
|--------|----|-------------------------------|
|        | \$ | Paramètres                    |

• Renseigner les identifiants d'accès à l'interface :

| Demande d'identification |         |  |  |  |  |
|--------------------------|---------|--|--|--|--|
| Login                    |         |  |  |  |  |
| admin                    |         |  |  |  |  |
| Password                 |         |  |  |  |  |
| Ok                       | Annuler |  |  |  |  |
|                          |         |  |  |  |  |

Login par défaut=admin - Mot de passe par défaut=system

 A partir de l'interface de paramétrage d'OKAPI, afficher les options de l'onglet "Sauvegardes" :

| $\bigotimes$                      | Paramètres                                                   |  |  |
|-----------------------------------|--------------------------------------------------------------|--|--|
| Général<br>Sauvegar<br>Système    | Connexion Import / Export<br>rdes <u>Photos Localisation</u> |  |  |
| Sauvegar                          | rdes                                                         |  |  |
| Effectuer une sauvegarde complète |                                                              |  |  |
| Impor                             | rter okapi-data                                              |  |  |
| Impor                             | rter une archive                                             |  |  |

- Cliquer dans le bouton [Effectuer une sauvegarde complète] :

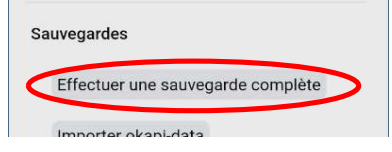

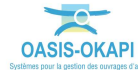

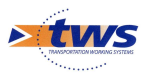

• Choisir le répertoire où mettre le fichier ZIP :

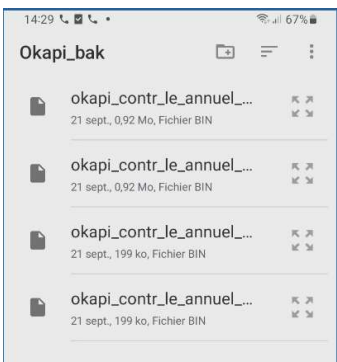

o et actionner le bouton [Utiliser ce dossier] proposé au bas de l'écran :

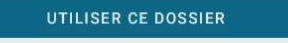

 Une fenêtre intermédiaire vous demandera de confirmer l'autorisation d'accès au répertoire :

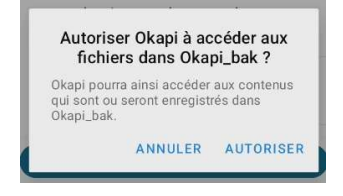

• Et un message vous avertira de son achèvement :

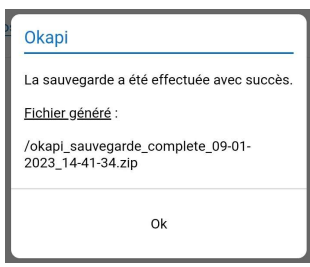

Nous transmettre le fichier ainsi généré :

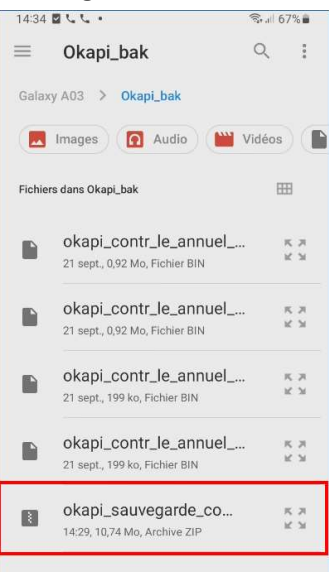

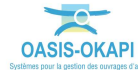